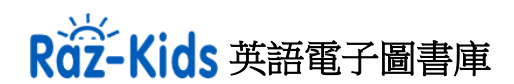

Raz Kids 是一個英語電子圖書庫,提供了超過 830 本有聲英語圖書,內容涵蓋各種主題。圖書分為 29 個英語程度,以配合不同學生的學習需要。學生可以按能力選讀,建立良好英文學習基礎,逐步 提升英語能力。每本圖書都包含了聆聽、閱讀和練習三個內容,讓學生全方位學習。

學生可在電腦瀏覽器輸入網址: <u>https://www.kidsa-z.com/</u>進行登入。 或可在平板或手機,下載 Kids A-Z app 登入。

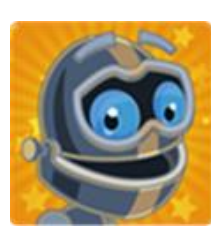

## 登入程序

1. 輸入老師的名稱後按 GO

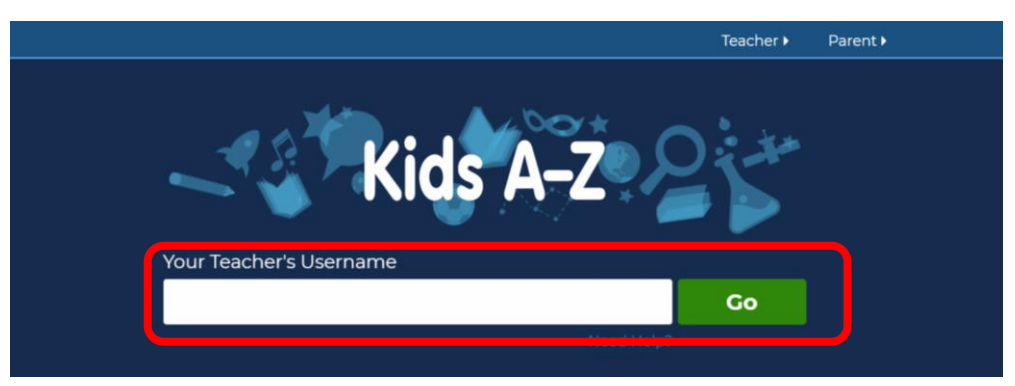

2. 選擇學生姓名的帳戶

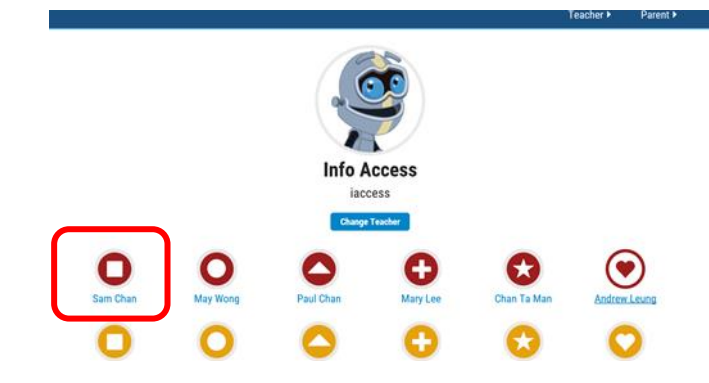

3. 輸入學生密碼, 並按 GO

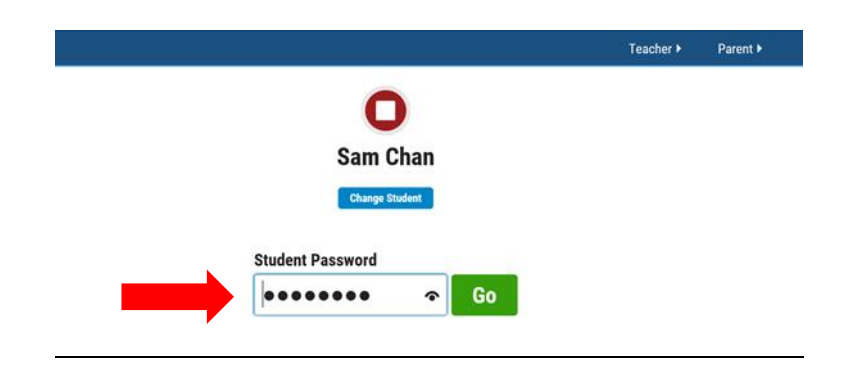

## <u>Kids A-Z 介面和使用</u>

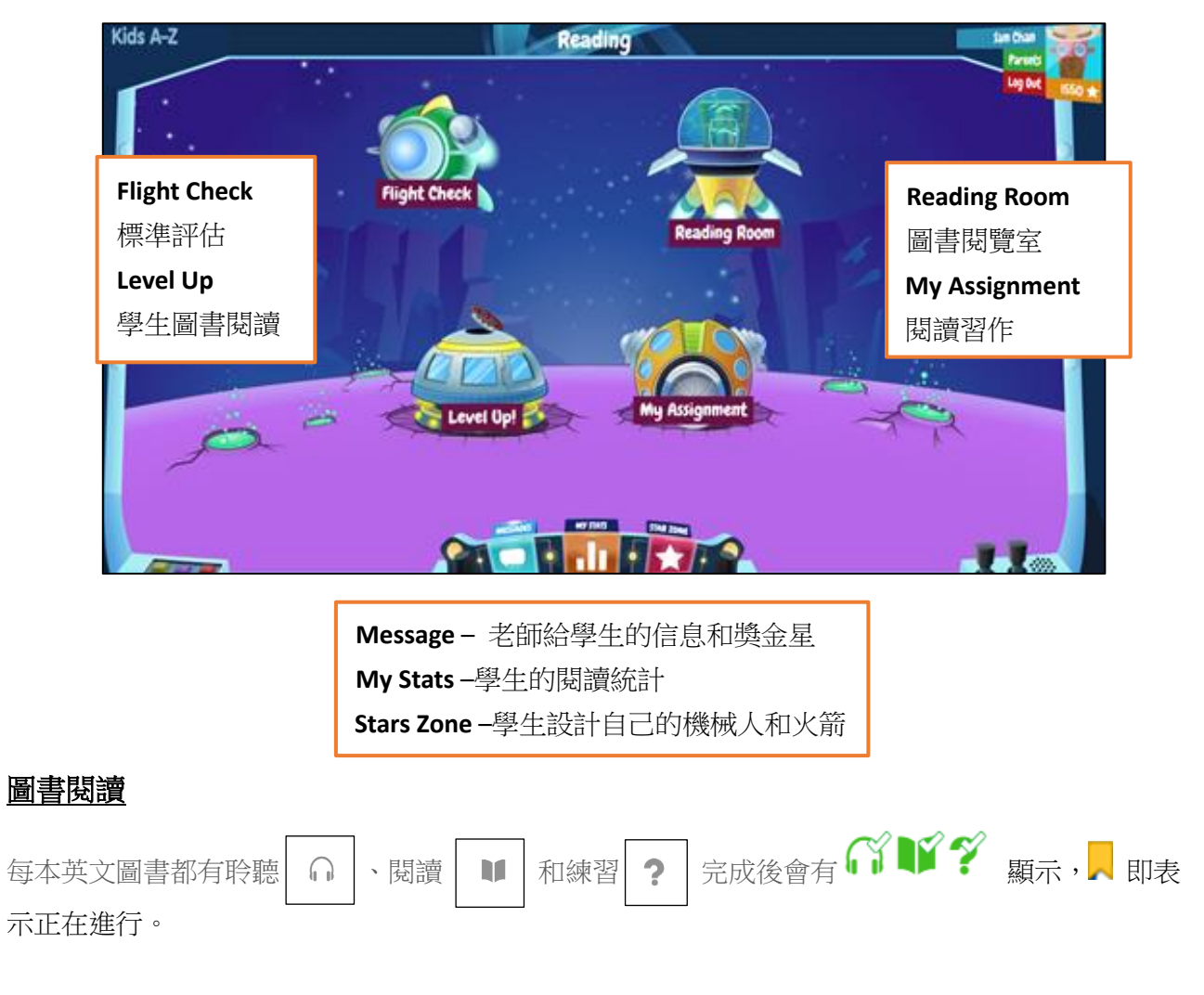

## Level Up !- 學生可閱讀適合自己的圖書級別,完成所有的項目後,便會自動升級。

| Back to Reading   |                 | C             | dil Tasks Left D | 19             | 60 ★ Sam Chan 👩       | Log Out |
|-------------------|-----------------|---------------|------------------|----------------|-----------------------|---------|
|                   |                 |               |                  |                |                       |         |
| ALCONT ST         |                 |               |                  |                |                       |         |
| //m               | 23 B            | EN            |                  |                |                       |         |
| the she           |                 |               |                  |                |                       |         |
| All About Spiders | Allie and Ollie | Apple Tree    | The Box          | Busy At School | Fall Fun              |         |
| ∩₩?               | GW?             | GW?           | Q V ?            | GW?            | <b>∩</b> ₩?           |         |
|                   |                 | 602           | ST Itt           |                |                       |         |
| 8 8 8 B           |                 |               | A. C. F.         |                |                       |         |
|                   |                 |               | AT NO            |                | where the state where |         |
| Feelings          | Get In          | Go Away, Lily | How Frogs Grow   | How Many?      | I Can Be              |         |
| สพร               | ດ 🕼 ?           | G₩?           | ∩₩?              | GU?            | <b>∩₩</b> ?           |         |

My Assignment- 則是老師指定學生要聆聽、閱讀或練習的圖書。

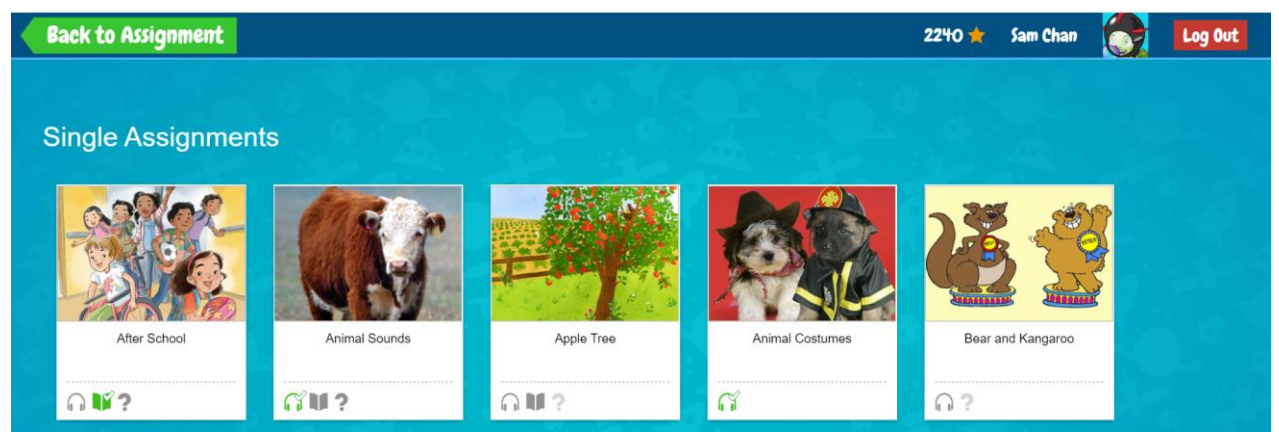

**Reading Room-**有更多不同類型的圖書,培養學生對學習英文和閱讀興趣。大部份的圖書是在 Leveled Books 內。

| Reading       |             |                     | 12505 🌟 🛛 Andrew Leun  | g <u> Log Out</u> |
|---------------|-------------|---------------------|------------------------|-------------------|
| Reading Room  | Topics      | ooks Fiction Series | Poems and Songs        |                   |
| Leveled Books | E F G H I J | K L M N O P Q       | RSTUVWX                | YZZ1Z2            |
|               | <b>(1)</b>  |                     | Bets Day<br>Bend Night |                   |

在閱讀 ↓ 模式中,學生可在字上左按鼠標選擇 Hear Word 來聆聽該字的發音,也可按 View Vocabulary card 看英文解釋。

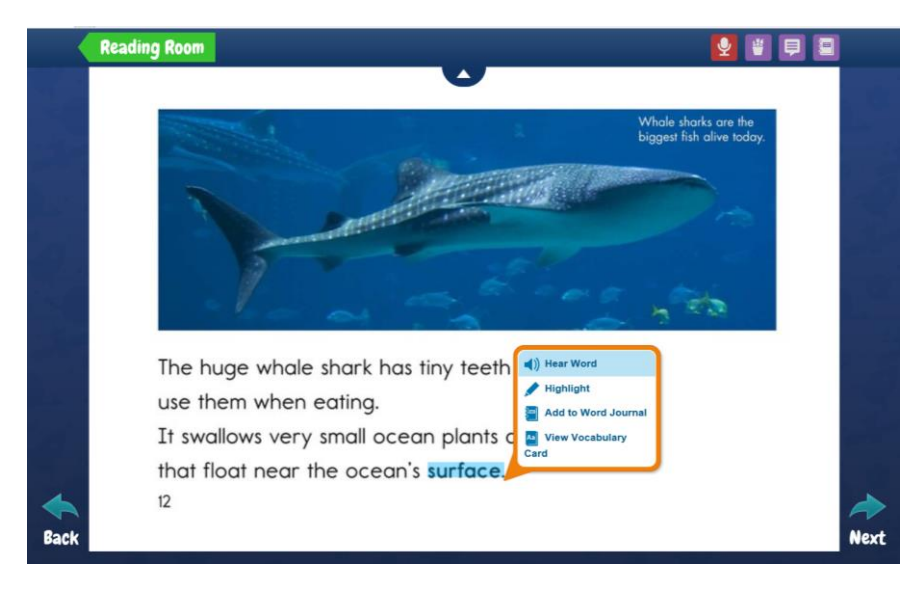

每閱讀或聆聽完一本圖書,練習 ? 便會解鎖,訓練學生的理解能力。答對百分之八十以上有金星 獎勵。如兩次答對題目也少於百分之八十,學生需再閱讀或聆聽該圖書,練習才會再次解鎖。

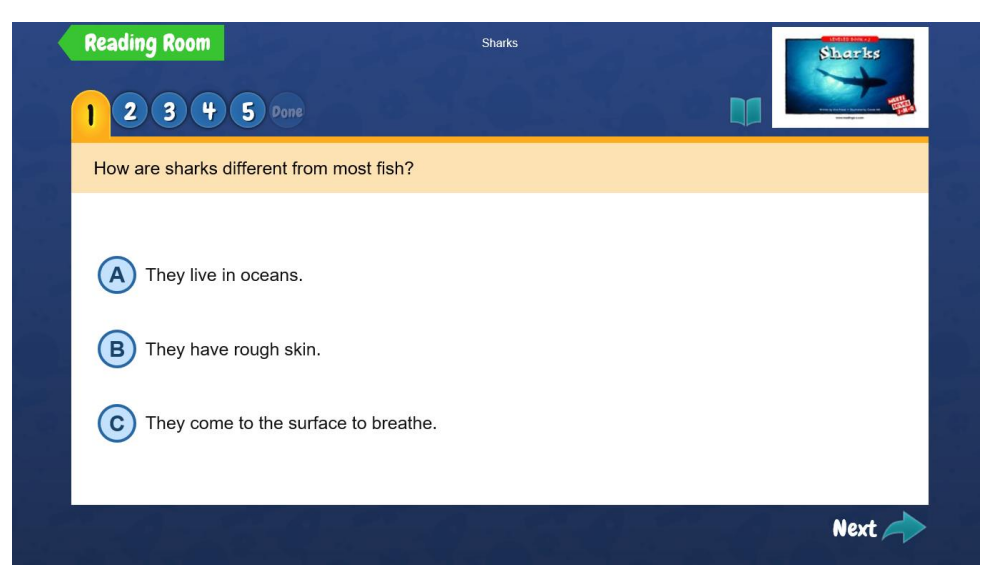

學生和家長可以在 My STATS 中了解閱讀進度,在 MESSAGE 看老師給的信息。

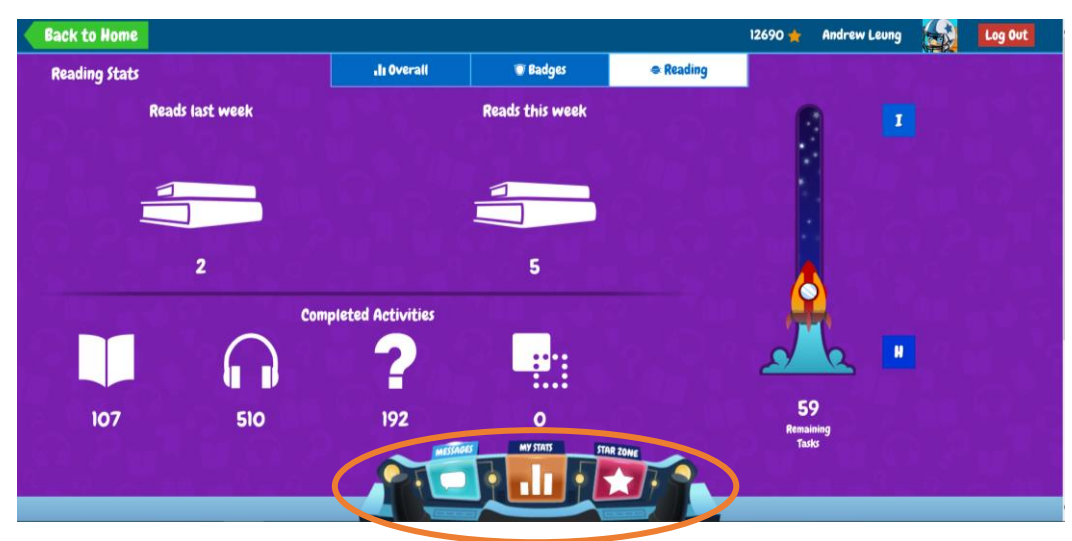

學生透過完成閱讀圖書或練習,獲得金星獎勵可在 Stars Zone 換取配件建立火箭及機械人。

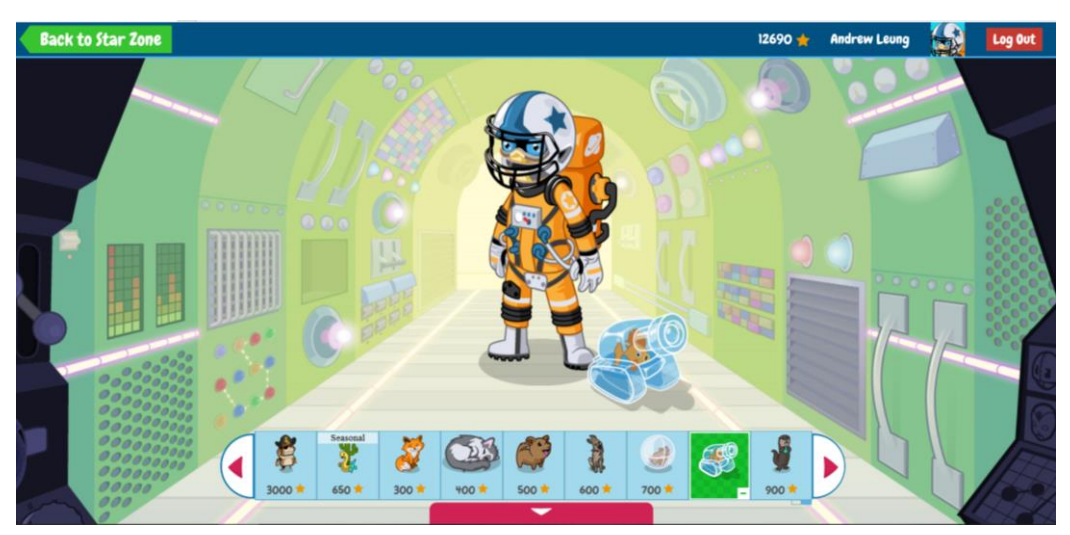